## 管理者用マニュアル

# 利用者 ID の管理、サービスの緊急停止

目 次

- I.利用者 ID の登録
- Ⅱ. 給与振込を利用不可に変更(既存担当者)
- Ⅲ. 利用者 ID のパスワード・ロック解除
- Ⅳ. 利用者 ID のメンテナンス (パスワード変更等)
- ∇. メールアドレスの追加・変更
- Ⅵ. サービスの緊急停止

### I.利用者 ID の登録

本サービスお申込時にお届けの「お客様 ID」は、管理者 ID(マスターID)と なっており、お届けのご利用サービス全ての処理が可能となっております。 社内的な管理面から、本サービスの使用者を限定する必要がある場合は、 本マニュアルに基づき利用者 ID(パブリックID)を登録し、指定した業務のみ に限定する事ができます。

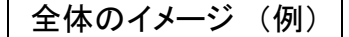

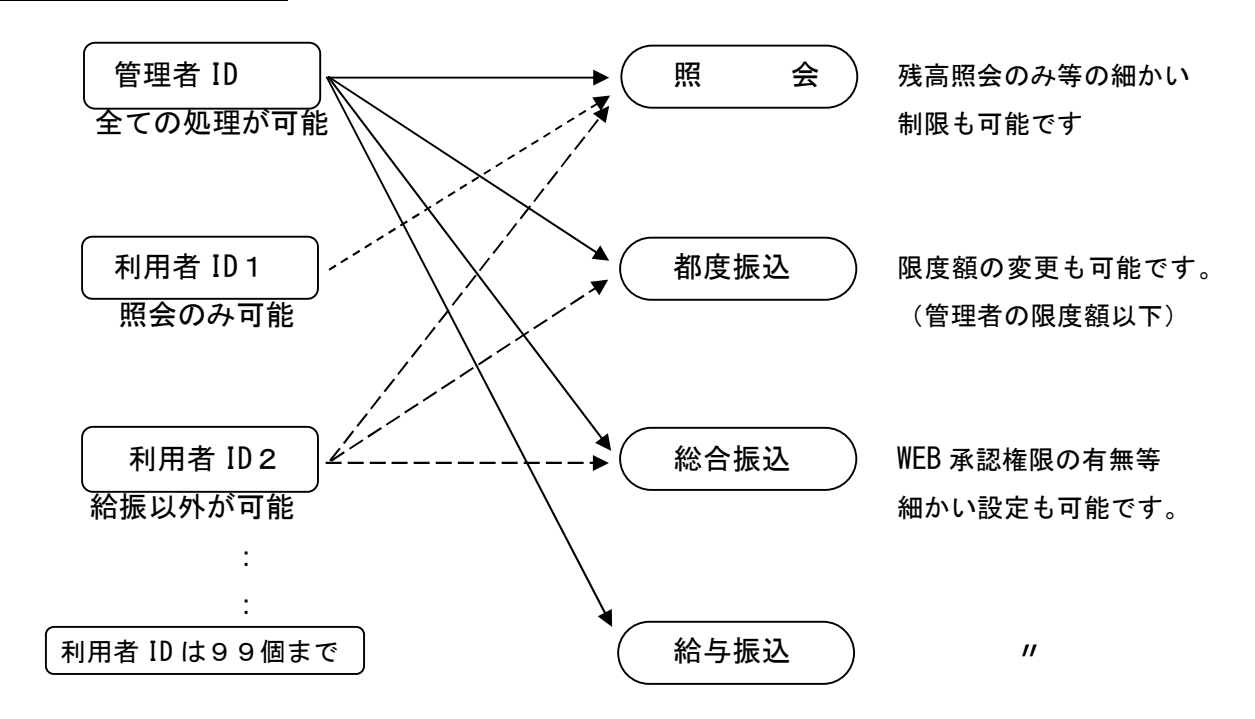

※事前に「お客さま ID」、「利用者名」および各「初回パスワード」を決めてから、

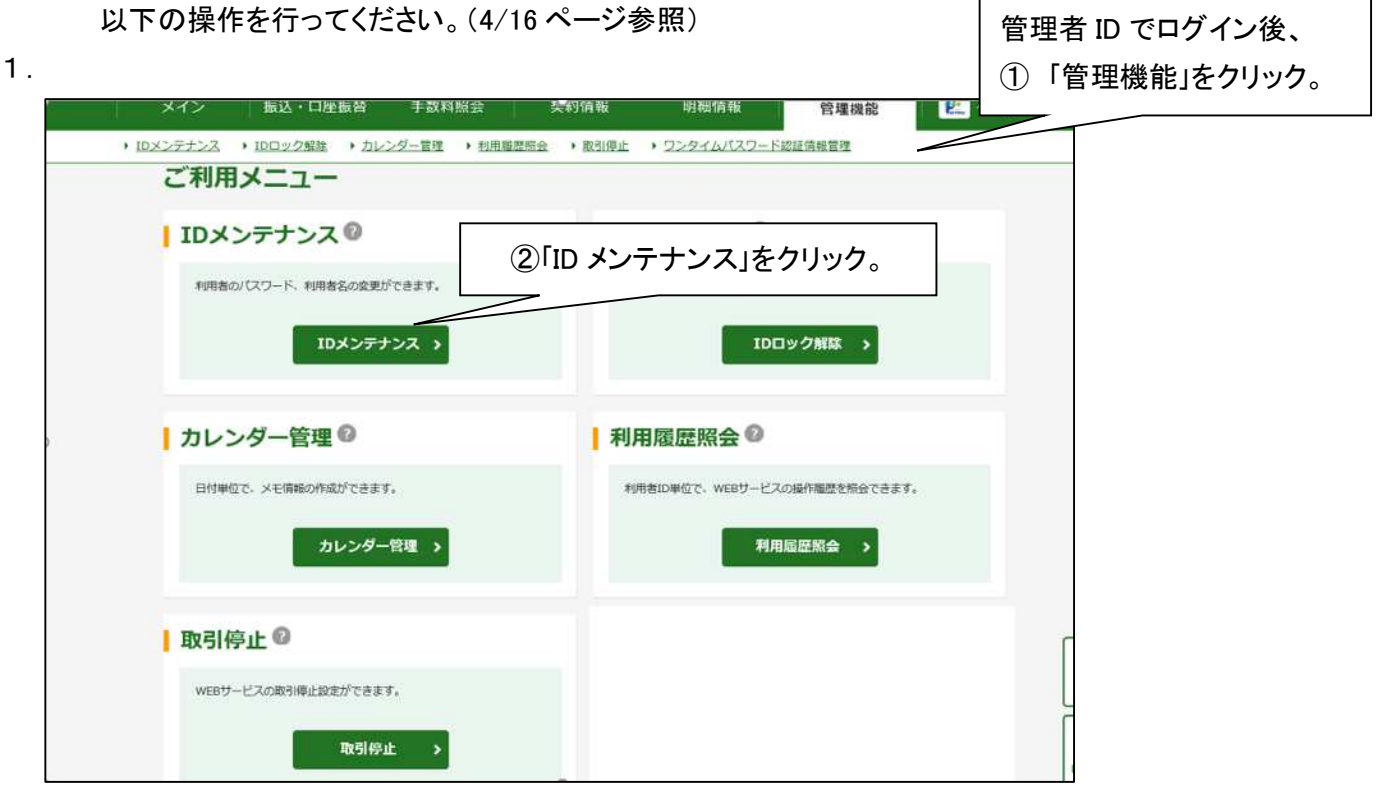

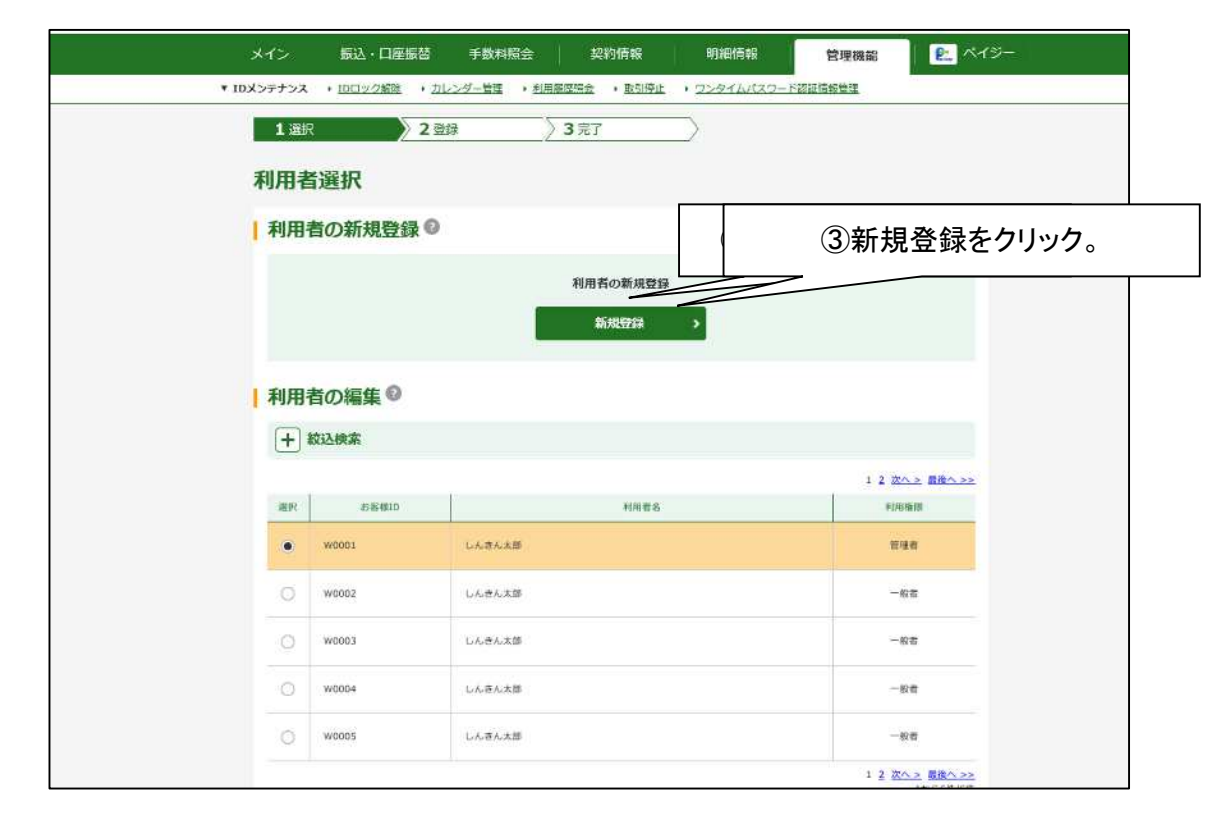

З.

| 1   | 1 ※沢                  | 2 21    | 387                                                                                                  | $ \longrightarrow $        |                                        |   |            |
|-----|-----------------------|---------|----------------------------------------------------------------------------------------------------|----------------------------|----------------------------------------|---|------------|
| 1   | 新規登録                  |         |                                                                                                    |                            |                                        |   |            |
|     | お客様情報の                | 入力◎     |                                                                                                    |                            |                                        |   |            |
|     |                       |         | 144(\$3)                                                                                             | (6~123599)                 |                                        |   |            |
|     | 利用素為                  | (1) (1) |                                                                                                    |                            | (2010(#464))                           |   | 4次ページの入力方法 |
|     | riftes                | 65.00   | -ezet ×                                                                                              |                            |                                        |   | 参照し各項目を入力。 |
|     | 和目ロダインパスワート           |         | <ul> <li>○ 異数学校で始初してください。<br/>マル市助<br/>細助のため減入力してください。<br/>ゴ系定動     </li> </ul>                      | (6~1293)#) [<br>(6~1293)#) | ソフトウェアキーボード入力 (3)<br>ソフトウェアキーボード入力 (3) |   |            |
| ×J  | NEEDWERVCL?-          | -14     | +8,839 0529<br>918005643,702<7205<br>91829 0529                                                      | 0                          |                                        |   |            |
|     | #日参謀形(Ct.2−−)         |         | <ul> <li>(*糸田平</li> <li>(*糸田平</li> <li>(*糸田平</li> <li>(*糸田平</li> <li>(*糸田平</li> <li>(*糸田平</li> </ul> | (102%)<br>(102%)           |                                        |   |            |
|     | 建建石石和制                |         | 12                                                                                                   |                            |                                        |   |            |
| ``{ | ADDERGONGED)          | WCC2-#  | <ul> <li>(学科哲学)</li> <li>(開始のため向入力してください。</li> <li>(学科哲学)</li> <li>(学科哲学)</li> </ul>                 | (1123.8)<br>(1123.8)       |                                        |   |            |
|     | AN ALLEGA BOOL MULTIN |         | 0 107791 U \$18790008080                                                                             | ¢я;<br>везовт.             |                                        |   |            |
|     | /129-1-REER           |         | Canzant Osmian                                                                                       | MD                         |                                        |   |            |
|     | 2248                  |         |                                                                                                    |                            |                                        |   |            |
|     | 719-1.088             |         |                                                                                                    | 利用大学习                      | r <del>+</del> 7                       | 1 |            |
| 1   | 利用企業の設                | 定◎      | (5)                                                                                                  | 利用を計り                      | 190<br>                                |   |            |
|     | apt                   | 全筆名     | 企                                                                                                    | 業名(口座)                     | )を選択。                                  |   |            |
|     | 10098.                |         | -                                                                                                    | 普通 0005001                 | 1081的<br>有1812分                        |   |            |
|     | Weeks []              |         | 999000002                                                                                            | 999 しんきん文別<br>普通 000002    | 和白瓜山                                   |   |            |
|     | Distr.                |         | 000000000                                                                                            | 999 LASA文川<br>谷谷 D005003   | 用金板山                                   |   |            |
|     |                       |         |                                                                                                    | 999 しんぎんなお                 | Rega                                   |   |            |
|     | 🔲 sasatsi             |         | 499000004                                                                                            | #38 0002004                | 6(R153)                                |   |            |
|     |                       |         | G                                                                                                    |                            | ل الس                                  | 1 |            |
|     | 13380°                |         |                                                                                                    | い 豆 琳 」 ど .                | ////0                                  |   |            |
|     |                       |         | #104868878461                                                                                        | (1) 木分した押してください。           |                                        |   |            |
|     |                       |         | 907                                                                                                  | 22月 >                      |                                        |   |            |

※ 各「初回パスワード」は、利用者 ID での最初のログオン時に、変更が必要となります。 ここで登録するパスワードは仮のパスワードとなりますので、本番で利用したいパスワードとは 違う内容を登録して下さい。(例:正式に利用したいパスワードの下1桁を換えて入力)

| 項目名                   | 入力方法                           |
|-----------------------|--------------------------------|
| お客様 ID(利用者 I D)       | 6~12 桁の英字と数字を混在で利用者の ID を入力。   |
| 利用者名                  | 全角 20 桁以内で入力。(例:経理担当01)        |
| 利用権限                  | 「承認者」: WEB 承認可、「一般者」: WEB 承認不可 |
| 初回ログインパスワード           | 6~12 桁の英字と数字を混在で入力。            |
| 初回ログインパスワード(確認用)      | 上記入力の確認のため再度入力。                |
| 初回登録確認用パスワード          | <b>6 桁の数字</b> で入力。             |
| 初回登録確認用パスワード(確認用)     | 上記入力の確認のため再度入力。                |
| 初回承認用パスワード            | 承認者の場合、10 桁の数字で入力。             |
| 初回承認用パスワード(確認用)       | 上記入力の確認のため再度入力。                |
| 都度振込利用                | 都度振込を可とする場合、チェックを付ける。          |
| 初回都度振込送信確認用パスワード      | 都度振込を可とした場合、10 桁の数字で入力。        |
| 初回都度振込送信確認用パスワード(確認用) | 上記入力の確認のため再度入力。                |
| 都度振込取扱限度額             | 都度振込を可とした場合、1回の限度額を入力。         |
|                       | 「0」の場合は管理者の限度額と同額。             |
| 電子証明書                 | 管理者IDが「電子証明書認証」を使用している場        |
|                       | 合、利用者 IDに対して電子証明書を発行する場合       |
|                       | にチェックを付ける。                     |

| メイン        | 振込・口座振替       | 手数料照会       | 契約情報         | 明細情報       | 管理機能    | <b>8.</b> ~4 |            |        |
|------------|---------------|-------------|--------------|------------|---------|--------------|------------|--------|
| ▼ IDメンテナンス | ▶ IDロック解除 → 力 | 2レンダー管理 ・利/ | 1家歴際会 ・取引停止  | ・フンタイムパスワー | 「認証情報管理 |              |            |        |
| 1 選択       | > 2 :         | 247         | <b>)3</b> 完了 |            |         |              |            |        |
|            |               |             |              |            |         |              | 左の画面が表示されて | 利用者 II |
|            |               |             | 発行完了         |            |         |              | の基本的な登録が終了 | します。   |
| お客様        | 顧Dを発行しました。    |             |              |            |         |              |            |        |
|            |               | π           | メンテナンス       | тор        |         |              |            |        |
|            |               |             |              |            | 引き続き    | 利用者          | ID」の詳細設定を  |        |
|            |               |             |              | 行          | うため、「I  | ID メンテ       | ナンス」をクリック。 |        |
|            |               |             |              |            |         |              |            |        |
|            |               |             |              |            |         |              |            |        |
|            |               |             |              |            |         |              |            |        |

5.

| 利 | 用者の編集の  | 新規管録 >  |              |           |
|---|---------|---------|--------------|-----------|
| 0 | ► 較込検索  |         |              |           |
|   | 8 5580  | ⑧詳細設定を行 | う「利用者 ID」を選択 |           |
| - | ) woosi |         | 任地百          |           |
| C | woos2   | しんきん大師  | -103         |           |
|   | woods   | しんきん文創  | -#3          |           |
| ¢ | W0004   | しんぼん大田  | の「利田本佐田の詳約   | ミンシュ      |
| C | ) woods | しん消ん大部  |              | 油を設定9 る]を |
|   |         |         | 71,97        |           |
|   |         |         |              |           |

| 印度变更                     | 285 3                                  | #7                                                                                                    |                                                            | 左の画面が表示されま   |
|--------------------------|----------------------------------------|----------------------------------------------------------------------------------------------------|------------------------------------------------------------|--------------|
| よ客様情報                    |                                        |                                                                                                    |                                                            |              |
| HIGH                     | weau                                   |                                                                                                    |                                                            |              |
| HREA                     | U.S. A.S. MILLING                      |                                                                                                    |                                                            |              |
| 権限                       |                                        |                                                                                                    |                                                            |              |
|                          | -44                                    |                                                                                                    |                                                            |              |
| BIMMERADOR               |                                        |                                                                                                    |                                                            |              |
| 197 <b>13141920/2493</b> |                                        | Rented                                                                                                    | -1013277                                                   | ⑩火ヘーンを参照し、   |
|                          | 2 880 B                                |                                                                                                    | менсаны, деметельнотия<br>ч.                               | └── 各利用権限を設定 |
|                          | (2) saamaaa                            |                                                                                                    | ADDING MAL-                                                | <u> ۲</u>    |
|                          | (2)                                    | #255A                                                                                                    |                                                            |              |
| жa                       | 2                                      | 1                                                                                                    | BTICARDONIAN Lan.                                          |              |
|                          | 12                                     | 8.854                                                                                                    |                                                            |              |
|                          | 2                                      | 1186736                                                                                                    |                                                            |              |
|                          | - Friedborg                            |                                                                                                    | T. C. FERRER, CRAFT,<br>ONDER, TRUSSENDER, MR. J.<br>T.    |              |
|                          | (2) morea                              |                                                                                                    | 41507-x14. 0071117.                                        |              |
|                          | Race-Roter                             |                                                                                                    | MSRGF-SHM. BRYTERS.                                        |              |
|                          | 2                                      | 4                                                                                                    | ANDER-SANA BUYCEUT,                                        | -            |
|                          | 2 Case                                 |                                                                                                    | CHERT-MAR. BAUTART.                                        |              |
| 14745 - 12200 Film       | D.                                     | montas                                                                                                    | A CALCULAR CONTRACTOR                                      |              |
| 100.0000                 | we have the                            | 410 - 300634                                                                                                    | малы, ит-лтыка, ценентынал<br>тыл ит-лтанын к-эталган<br>у |              |
|                          | 12                                     | CIRSH                                                                                                    |                                                            |              |
|                          | 92.                                    | 6.040                                                                                                    |                                                            |              |
|                          | 2 PH29-FABB                            | 415-31566                                                                                                    | NUTRACT - STATES                                           |              |
|                          | 2                                      | 0868                                                                                                    |                                                            |              |
|                          | C C C C C C C C C C C C C C C C C C C  |                                                                                                    | TELEVENTE AUXILIAR AND TAXAGE                              |              |
| TOP IS A                 |                                        |                                                                                                    | *0+010800000+84000297248                                   |              |
|                          | - 0essos                               |                                                                                                    | T.                                                         |              |
|                          |                                        | 8.8450                                                                                                    |                                                            |              |
|                          | 2 Killions                             | 875 - <b>3</b> 7560                                                                                                    | GU. BY SHORE ODC STOTE OF                                  |              |
| ANYOR                    | z                                      | -                                                                                                    |                                                            |              |
|                          | Z DECHANNER                            |                                                                                                    |                                                            |              |
|                          | П                                      |                                                                                                    | 1000000000000000000000000000000000000                      |              |
|                          | 22                                     | edau                                                                                                    |                                                            |              |
| -                        | (2) BURNER                             | 8-9-996a                                                                                                    | SATETANISMENSIONER.                                        |              |
|                          | 8                                      | AUDIN.                                                                                                    |                                                            |              |
|                          | X: CREATING                            |                                                                                                    | TORAN CALE OF ANGLE - CAMPAGE                              |              |
|                          | П нинети                               |                                                                                                    | Stankelikuskiczauk.                                        |              |
|                          | 8)                                     |                                                                                                    |                                                            |              |
| Inexes                   | 2) ELAPRES                             | 14 . 14 La                                                                                                    | T.                                                         |              |
|                          |                                        | Stenwis                                                                                                    | CREAL-PLINATIONS IN MA.                                    |              |
|                          |                                        |                                                                                                    | HIGHLAND, REEKCEPTER                                       |              |
|                          | With appearing                         |                                                                                                    |                                                            |              |
|                          | 2 KOVDER                               |                                                                                                    | NT.<br>Sameaustakersta                                     |              |
| areast                   | 13-04-KH                               |                                                                                                    | BEID-PREISE-DREHERSKAR<br>ANGEDISTIET,                     |              |
|                          | - extension                            | 2                                                                                                    |                                                            |              |
|                          | 10000000000000000000000000000000000000 |                                                                                                    | WERT-CANDORCEARCER                                         |              |
|                          | L Miffe                                |                                                                                                    | O MERSHALING ACTIVA                                        |              |
| 自動入                      | 23/2                                   |                                                                                                    |                                                            |              |
|                          |                                        | and the second second sec |                                                            |              |

### 利用権限詳細

| カテゴリ    | サブメニュー      | 種別 | 機能説明                       |  |  |
|---------|-------------|----|----------------------------|--|--|
|         | 残高照会        |    | 現在の口座残高、資金移動予定の照会。         |  |  |
| メイン     | 入出金明細照会     |    | 口座取引明細の照会。明細データダウンロード。     |  |  |
|         | 取引状況照会      | 0  | 取引状況履歴の照会。                 |  |  |
|         | 総合振込        |    | 総合振込データの作成・登録。             |  |  |
|         | 給与·賞与振込     |    | 給与振込データの作成・登録。             |  |  |
|         | 都度振込        |    | 都度振込データの作成・登録。             |  |  |
| 振込・口座振替 | 口座振替        |    | 口座振替データの作成・登録。             |  |  |
|         | WEB 承認業務    |    | 「総合振込」「給与/賞与振込」「口座振替」で登録され |  |  |
|         |             | 0  | た振込(または口座振替)データに対する承認処理。   |  |  |
|         |             |    | ※管理者・承認者権限の方のみ選択できます。      |  |  |
|         | 外部ファイル登録    | 0  | 全銀フォーマット、CSV フォーマットで作成した   |  |  |
|         |             |    | データファイルの登録。                |  |  |
|         | 振込手数料照会     |    | 振込手数料の照会。                  |  |  |
| 手数料照会   | 口座振替手数料照会   |    | 口座振替手数料の照会。                |  |  |
|         | 先方負担手数料設定   |    | 独自先方負担手数料の設定。              |  |  |
|         | 企業情報照会      |    | 企業情報の照会と変更。                |  |  |
|         | 振替契約情報      |    | 振込に関する契約情報の照会と変更。          |  |  |
| 契約情報登録  | 口座振替契約情報    |    | 口座振込に関する契約情報の照会。           |  |  |
| ・照会     | 利用開始登録      |    | 会社コード(口座)の WEB サービス利用開始登録。 |  |  |
|         |             |    | ※管理者権限の方のみ選択できます。          |  |  |
|         | 振込先明細登録     | 0  | 総合振込・給与/賞与振込・都度振込の際に必要な明   |  |  |
| 明細情報登録  |             |    | 細情報の照会、変更、削除、新規追加。         |  |  |
| ・照会     | 口座振替明細情報    |    | 口座振込の際に必要な明細情報の照会、変更、削除、   |  |  |
|         |             |    | 新規追加。                      |  |  |
|         | ID メンテナンス   |    | 利用者自身のパスワードの変更や利用者名の変更。    |  |  |
|         | ID ロック解除    |    | 利用者のパスワード・ロックまたはロック解除。     |  |  |
|         |             |    | ※管理者権限の方のみ選択できます。          |  |  |
| 管理機能    | カレンダー管理     |    | 利用できる会社コード(口座)毎に振込・口座振替指   |  |  |
|         |             |    | 定日の表示の閲覧、メモの作成。            |  |  |
|         | 利用履歴照会      |    | 利用者 I D単位で、WEB サービスの操作履歴を照 |  |  |
|         |             |    | 会。                         |  |  |
|         |             |    | ※管理者権限の方のみ選択できます。          |  |  |
|         | WEB-FB 取引停止 |    | サービスの緊急停止の設定。              |  |  |
|         |             |    | ※管理者権限の方のみ選択できます。          |  |  |

※「種別」欄に〇印があるサブメニューは「都度振込」、「総合振込」、「給与振込」毎に

権限の指定ができます。

| *1>         | 振込・口座振                     | <b>苔 手数料照</b> 会             | 2 契約情報   | 明細情報        | 管理機能      | 😢 M-19- 📔 |                          |
|-------------|----------------------------|-----------------------------|----------|-------------|-----------|-----------|--------------------------|
| ▼ 10X>77>X  | ・ロロック解除                    | <ul> <li>カレンダー管理</li> </ul> |          | · 22876/32- | - 下認証情報管理 |           |                          |
| <b>1</b> 诺尔 | $\rangle$                  | 2 🕬                         | ▶3元7     |             |           |           |                          |
|             |                            |                             | 変更完了     |             |           |           |                          |
| 利(用)<br>采卖: | 増増を変更しました。<br>した利用権限は、次回ロ・ | グイン時より有効となりま                | Ŧ.       |             |           |           | <br>  利用者 ID でログインを行うため. |
|             |                            |                             | IDメンテナンス | TOP         |           |           | 一旦ログアウトをします。             |
|             |                            |                             |          |             |           | *<br>~_50 |                          |
|             |                            |                             |          |             |           |           | ①「ログアウト」をクリック。           |

8.

7.

利用者 ID での初めてのログイン時にも、管理者 ID での初めてのログイン時と同様に、 各種初回パスワードの変更が必要となります。

### 利用者のパスワードを管理者が管理する場合、本変更処理は管理者が行って下さい。

| 客橫ID       | W0001                         |               |                 |
|------------|-------------------------------|---------------|-----------------|
| 見ログインパスワード | 必須                            |               | ソフトウェアキーボード入力 匪 |
|            | ① 英数濃在で設定してください               | Na            |                 |
| ログインパスワード  | #用東数<br>砂須<br>時間のため至うたしアノガマン。 | (6~12文字)      | ソフトウェアキーホード入力 団 |
|            | 権認めため時入力してくたさい。               | 。<br>(6~12文字) | ソフトウェアキーホード入力 画 |

「利用者 ID」と利用者の 「初回ログインパスワー ド」でログインをおこなう と、各種パスワードの変更 画面が表示されますので、 画面の指示に従って、変更 操作を行います。

変更操作が終了すると、 利用者 **ID** での操作が可能 になります。

### Ⅱ. 給与振込を利用不可に変更(既存担当者)

すでに、管理者 ID を共用して管理者と担当者が業務を行っている場合、給与振込については担当 者に利用不可としたい場合、以下の手順で登録等を行って下さい。

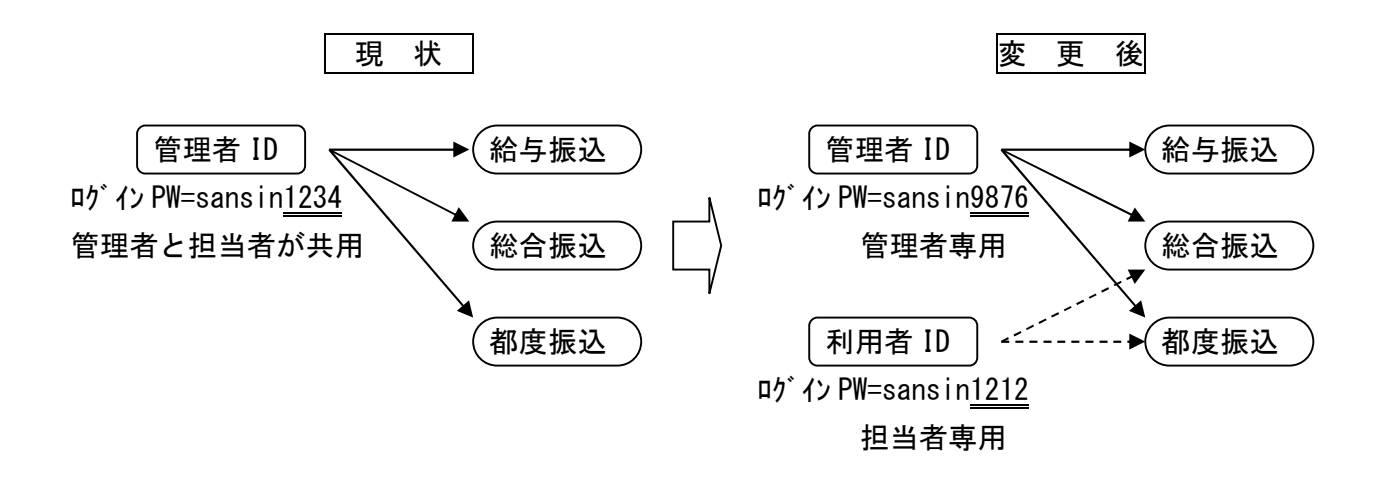

1. 前ページまでの手順で、利用可能な項目を限定した利用者 ID を作成する。

- 2. 以下により、管理者 ID のパスワードを変更する。
- (1)

| 利用        | 自連訳<br>者の新規登録《 | ②ID メンラ<br><sup>利用表の制用</sup><br>5月22日 | テナンスをクリ <sup>、</sup> | ック。                            |  |
|-----------|----------------|---------------------------------------|----------------------|--------------------------------|--|
| 利用<br>  十 | 者の編集の          | ③管理者                                  | をクリック。               | 1 <u>2-8へき 単数へ&gt;&gt;&gt;</u> |  |
| 10        | WOODT          | 808<br>UABA#8                         | 85                   | NUMER                          |  |
| 0         | woone          | しんまんナロ                                |                      | -478                           |  |
| 0         | WC003          | しんきん水師                                |                      | -1019                          |  |
| 0         | W0004          | しん夜ん休郎                                |                      | 4945                           |  |
| 0         | wcoos          | LABARE (4)                            | 「編集」をクリン             | ック。                            |  |
|           | ARCONRESS. 43  | #IRLとH用電がH用では<br>数化とます。<br>利用権種の対応    | 10/                  | ит.<br>>                       |  |

| 975X + 1002      | 2 BH        | -83 · 5500000 · 85                                                                                                    | 54 · 2281032-58880                           | £3.                                     | Гц   | グインパスワード」を変更します。      |
|------------------|-------------|----------------------------------------------------------------------------------------------------|----------------------------------------------|-----------------------------------------|------|-----------------------|
| 主                |             |                                                                                                    |                                              |                                         | 必    | 要に応じて、他のパスワードの変更も可能   |
| お客様情報の           | )変更◎        |                                                                                                    |                                              |                                         | す    |                       |
| nemp             |             | W1001                                                                                                    |                                              |                                         |      |                       |
| 利用模式             | 10.05       | しん沈ん水道                                                                                                    |                                              | (2029/469/0                             |      |                       |
| -                | -           | -888 =                                                                                                    |                                              |                                         |      |                       |
| \$D945/002-1     |             | <ul> <li>○ 英都原作で設定してください。</li> <li>※当体部</li> <li>※当体部</li> <li>※当</li></ul> | (8-1000 (1                                   | う新「ログイン                                 | パスワー | ード」を入力                |
|                  |             | 「その道道                                                                                                    | (5~12文学) ソフト1                                | 717年—第一下入力 回                            |      |                       |
| #20403#/005      | ÷           | (6文学)<br>確認たため得入力してください。<br>を自己学 (6文学)                                                                                                    | 6                                            | 確認のため                                   | 、再度入 | <b>カ</b>              |
| 新高語用/ロジード        |             | <ul> <li>         (1) 月間等         (1) 単数のため深入かしてください。         (2) 月間等         (2) 一般者報酬では登録できません。     </li> </ul>                                                                                                    | (1982%)<br>(1982%)                           |                                         |      |                       |
| WRIELPUR         |             | 8                                                                                                    |                                              |                                         |      |                       |
| FREELOCHES       | VCX-9- K    | <ul> <li>         (2月日子)     </li> <li>         (2月日子)     </li> <li>         (2月日子)     </li> <li>         (2月日子)     </li> </ul>                                                                                                    | (103.94)                                     |                                         |      |                       |
| NUELBORD         | <b>1</b> 00 | 0<br>- (05-h)」は全部所文の新聞語                                                                                                    | 年月<br>上位均慮す。                                 |                                         |      |                       |
| パスワード設定変更        | 100         | ⊛амедаг ⊖амед                                                                                                    | 80                                           |                                         |      |                       |
| R.S.HIII         |             | 4                                                                                                    |                                              |                                         |      |                       |
| 79-1 <b>388</b>  |             |                                                                                                    |                                              |                                         |      |                       |
| 略子延时最            |             | 二 素行する                                                                                                    |                                              |                                         |      |                       |
| 电子延时置以及          |             | 東港行                                                                                                    |                                              |                                         |      |                       |
| 电子延用量物间的压        |             |                                                                                                    |                                              |                                         |      |                       |
| N-F4ERBANNAS     |             | _                                                                                                    |                                              |                                         |      |                       |
| 电子延用器3-0.2%J     | 0           |                                                                                                    |                                              |                                         |      |                       |
| 利用企業の道           | ġR ∅        |                                                                                                    |                                              | 10                                      |      |                       |
| PERK             | 2.016       | 913-H                                                                                                    | CARA                                         | 加加設計                                    |      |                       |
| . 30690%.        |             | 9990000001                                                                                                    | 999 LABATER<br>世祖 000001                     | 10.75 - 19(19)(10).<br>新日報351A<br>工業時間報 | 3.   |                       |
| <b>200</b> 20177 |             | 9990805002                                                                                                    | 1999 しんきん文明<br>教通 0000002                    | 和古新以                                    | 以.   | 上で管理者 ID でのログイン・パスワード |
| 3040010°         |             | 999300003                                                                                                    | 999 UARASE<br>RE 5000001                     | 和古新山                                    | 変更   | となり、他の利用者からのログインが     |
|                  |             | aganton -                                                                                                    | 999 (人道人政制<br>登通 0000004                     | 総合部込<br>第5年 - 新力振动。<br>東京部兵3            | でき   | なくなります。               |
|                  |             |                                                                                                    | (行留先)しんさん世海<br>しんさん立派<br>音通 1000001 1010931/ | CHARGENE                                |      | 7                     |
| San and a second |             | 9990000005                                                                                                    | 999 LAZAZA<br>WW 000000                      | ⑦「登録」を                                  | ハリック |                       |
|                  |             | NECHBERGERA                                                                                                    | 単」ボタン世界してください。                               |                                         |      |                       |

## Ⅲ. 利用者 ID のパスワード・ロック解除手順

| 利用者 ID のパスワードがロックされた場合、 | 管理者 ID でロックの | )解除操作を行ってください。 | 0 |
|-------------------------|--------------|----------------|---|
| 1.                      | Г            |                |   |

| メイン 新込・口座転替 手説料影会  ・ IDメンデナンス ・ IOロック所述 ・ カレンダー管理 ・ 新用用 | 交付許形 明確情報 管理機能 ビーク<br>完全 ) 影響法 ) シンタイムパスワード調査活動者 | 管理者 ID でログイン後                        |
|---------------------------------------------------------|--------------------------------------------------|--------------------------------------|
| ご利用メニュー                                                 |                                                  | □□□□□□□□□□□□□□□□□□□□□□□□□□□□□□□□□□□□ |
| IDメンテナンス <sup>®</sup>                                   | IDロック解除 <sup>@</sup>                             |                                      |
| *9時者の/(スワード、10時者名の改変ができます。<br>1Dメンデナンス >                | 利用剤の単位でロック、ロック解除の設定ができます。<br>10ロック解除 →           | ②「ID ロック解除」をクリック                     |
| カレンダー管理                                                 | 利用履歴照会 @                                         |                                      |
| 日付単位で、メモ信用の付起ができます。<br>カレンダー管理 >                        | 利用剤に単位で、WEBサービスの単作物類を熱会できます。<br>利用回歴加会 >         |                                      |
| ■取引停止◎                                                  |                                                  |                                      |
| ₩889-ビスの約時間止急なができます。<br>取引得止 →                          |                                                  |                                      |

| +  | 校込検索     |            |      |                 |        |
|----|----------|------------|------|-----------------|--------|
|    |          | 1          |      | 1 2 次へ > 最後へ >> |        |
| 選択 | お客様ID    | 利用者名       | 利用種類 | ID状况            |        |
|    | W0001    | しんきん太郎     | 管理者  | 通常              |        |
| •  | W0002    | しんきん太郎     | 承認者  | 通常              |        |
| 0  | W0003 30 | ック解除を行う利用者 | fを選択 | 通常              |        |
| 0  | W0004    | しんきん太郎     | 一般者  | 通常              |        |
| 0  | W0005    | しんきん太郎     | 一般者  | 适常              |        |
|    |          |            |      | 12次へ> 最後へ>>     |        |
| 見制 | 内容の選択の   |            |      | ④ロック解除          | 余の対象を選 |
|    |          |            |      |                 |        |

| 40D        | Webbi                                                                             |              |
|------------|-----------------------------------------------------------------------------------|--------------|
| 886        | LLEALE                                                                            |              |
| TO BAR     |                                                                                   |              |
|            | TREPETIEL_T(CON.     (0.1778)     (0.1778)     (0.1778)     (0.1778)     (0.1778) |              |
| ダインバスタード 🧧 | 9757276-#-PATIER                                                                  |              |
|            | (4-12文字)<br>(4-12文字) (4-12文字)                                                     |              |
|            | 総人の内容を登録する場合は、「登録」ポタンを押してくをさい。                                                    |              |
|            | Ω⊋ →                                                                              | •            |
|            |                                                                                   | 121          |
|            | < mb                                                                              | <del>1</del> |

例として「ログイン規制」を解除します) 左の画面が表示され、新たなログインパ スワードを設定後、「登録」をクリックし ます。

引き続き、利用者 ID でパスワードの変 更を行うため、一旦ログアウトをします。

#### 4.

З.

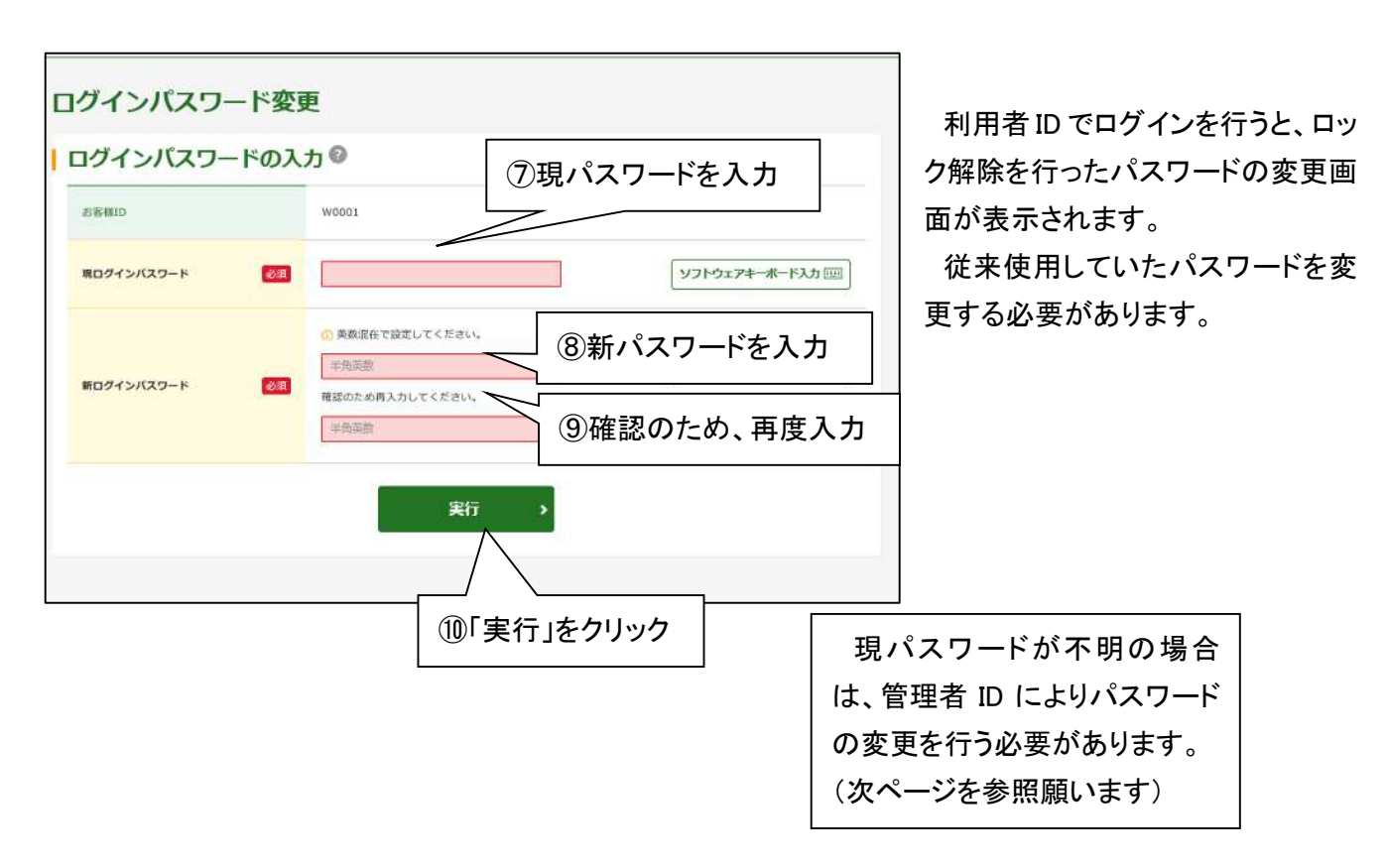

## Ⅳ. IDメンテナンス (パスワード変更)

利用者 ID の各種パスワードの変更、都度振込の取扱の変更は以下により行います。

| v IDa | 4/ン<br>転込・口楽版参<br>57722 ・10日ック展発 ・カレンジー業業 ・ 11日度度用金 ・ 35日点 ・ 22-94ム/12/2-11日<br>1<br>1<br>(2)「ID メンテナンス 」をクリック | 新理機能<br>正 ヘイジー<br>ポリッ正       | 管理者 ID でログイン後<br>①「管理機能」をクリック |
|-------|----------------------------------------------------------------------------------------------------|------------------------------|-------------------------------|
|       |                                                                                                    |                              |                               |
|       | 1973日のシボルルエジネ ~<br>利用者の新規登録<br>新問題録 →                                                                          |                              |                               |
| 6     | 利用者の編集                                                                                                    |                              |                               |
|       | + 総込機業                                                                                                    |                              |                               |
|       |                                                                                                    | 1 2 202 88022                |                               |
|       | W000 UARASE                                                                                                    | wite                         |                               |
| 1     | W0002 しんきんまき                                                                                                   | -448                         |                               |
|       | 0 1                                                                                                    | -68                          |                               |
| A I   | ◎ 🛲 ③変更を行う利用者を選択                                                                                               | -6741                        |                               |
|       | 0 ways U.A#A-348                                                                                               | -010                         |                               |
|       |                                                                                                    | 1 2 XA.> ##A.>><br>10/95#/5# |                               |
|       | また、この時間を意味します。 また、 また、 、 、 、 、 、 、 、 、 、 、 、 、 、 、 、 、                                                         | 599L-87.                     |                               |

2.

| (> E3.00588 - 10520                                                                                                    | nii:20 zijinii 912/110 <b>uusee (2</b>                                                                                                    | rors-                                           |
|----------------------------------------------------------------------------------------------------|----------------------------------------------------------------------------------------------------|-------------------------------------------------|
| 10 >280                                                                                                    | 387                                                                                                    |                                                 |
| ● 日本 100 日本 100 日 |                                                                                                    | 左の画面が表示されるので、変更を行いたい項目を入力                       |
| PARD                                                                                                    | wron                                                                                                    | ++                                              |
| ***** 🚥                                                                                                    | Controlate<br>                                                                                                    | - (本書4ページを参照願います。)                              |
| 80345480-+                                                                                                    | 0. REPUTADELY, C. C.D. ).<br>THERE<br>REPUTADELY, C. C.D. ).<br>REPUTADELY, C. C.D. ).<br>THERE<br>THERE<br>(01229)<br>(01229)<br>(0. | ーーーーーーーーーーーーーーーーーーーーーーーーーーーーーーーーーーーー            |
| V finantisi (22) - P                                                                                                    | ™5.01.01         55.01.91           ₩66.075         55.01.91           √7.01.01         54.01.91                                                                                                    | (仮パスワード)となるため、変更を行った ID での最                     |
| VADR.CO I                                                                                                    | -тоция<br>шаронскула (р. н. с. с. н. с. с. н. с. с. н. с. с. н. с. н. с.             | のログイン時に、パスワードの変更画面が表示され、変更の必要があります。             |
| WINE TO HAVE                                                                                                    | ×                                                                                                    |                                                 |
| FRANKLOODELTV(2)-1-                                                                                                    | 115月1日   【2023年1<br>  福田のため町3,81,4 < くぜんし、<br>  116月1日   【2023年1                                                                                                    | (管理者が自身の ID について変更を行う場合はパスワー<br>ドの変更画面は表示されません) |
| 852.52588 🔤                                                                                                    | 0 104741 12 800700 8000 C 0/0 87.                                                                                                    | 「「シスズ四回はなかでんしよビバレ。」                             |
| 732-FREEK                                                                                                    | · BINERAL CHNERKO                                                                                                    |                                                 |
| 18en                                                                                                    |                                                                                                    | ⑤変更を行う項目を入力                                     |

さんしん WEB-FB フリーダイヤル 0120-002-285

ID 管理·緊急停止 13/16

| _      |  |
|--------|--|
| $\sim$ |  |
|        |  |
| പ      |  |
| $\sim$ |  |

| 2.2.2                            | 1                                       | -                                                  |                                                                                                    |                                                                                                    |                    |         |
|----------------------------------|-----------------------------------------|----------------------------------------------------|----------------------------------------------------------------------------------------------------|----------------------------------------------------------------------------------------------------|--------------------|---------|
| 75-LANK *                        |                                         |                                                    |                                                                                                    |                                                                                                    |                    |         |
| 878                              |                                         | 5 T 21                                             |                                                                                                    |                                                                                                    |                    |         |
| 979                              | awance.                                 | <b>東航</b> 日                                        |                                                                                                    |                                                                                                    |                    |         |
| 0.7U                             | EV# BWAIN                               |                                                    |                                                                                                    |                                                                                                    |                    |         |
| w 74                             | 2084met                                 |                                                    |                                                                                                    |                                                                                                    |                    |         |
| \$7¥                             | 正秋重シリアル(の                               |                                                    |                                                                                                    |                                                                                                    |                    |         |
| U.H.                             | 企業の選択の                                  |                                                    |                                                                                                    |                                                                                                    |                    |         |
|                                  |                                         |                                                    |                                                                                                    |                                                                                                    | 1                  |         |
| ALEF.                            | 286                                     | © Ŧ                                                | 田士てへ業                                                                                                    | タ(口広)た;                                                                                                    | 赤西ナて担。             | 스 '렸네   |
| (2)                              | 2004<br>24/2019                         | 6利                                                 | 用する企業<br>                                                                                                    | 名(口座)を                                                                                                    | 変更する場合             | 合、選     |
| 2                                | 2000025                                 | ⑥利<br>******                                       | 川用する企業<br>                                                                                                    | 名(口座)を言                                                                                                    | 変更する場合             | 合、選打    |
| <ul> <li>S</li> <li>S</li> </ul> | nanata.<br>nanata. —                    | 6.<br>************************************         | <ul> <li>1用する企業</li> <li>1世 にALARA</li></ul>                                                                                                    | 名(口座)を<br><sup>(2000)</sup><br><sup>(2000)</sup>                                                                                                    | 変更する場 <sup>.</sup> | 合、選     |
|                                  | 200045°                                 | 6. <b>.</b><br>                                    | <ul> <li>1用する企業</li> <li>1990 にんきんなが<br/>前者 000002</li> <li>998 にんきんなが<br/>前者 000003</li> <li>998 にんきんなが<br/>前者 000003</li> <li>998 にんきんなが<br/>前者 000003</li> </ul>                                                                                                    | 名(口座)を<br>(2006)<br>(2006)<br>(2006                                                                                                    | 変更する場 <sup>.</sup> | 合、選打    |
|                                  | ажк<br>залар<br>залар<br>залар<br>залар | 6. <b>.</b><br>*********************************** | <ul> <li>リ用する企業</li> <li>ションのしたきんだが、<br/>作者 000002</li> <li>ションのためで、<br/>ののしたきんだが、<br/>作者 000003</li> <li>ションのためで、<br/>ののしたきんだが、<br/>でが見てしたきんが発い<br/>でが見てしたきんが発い<br/>ですることである。</li> </ul>                                                                                                    | 名(口座)を<br>(日座)を<br>(日本)<br>(日本)<br>(日 | 変更する場 <sup>.</sup> | 合、選     |
|                                  | 200040*                                 | 6. Fl<br>90000000<br>90000000<br>90000000          | U用する企業<br>3 000002<br>3 000002<br>4 000002<br>0 0000000<br>0 0000000<br>0 0000000<br>0 0000000<br>0 0000000<br>0 000000<br>0 000000<br>0 000000<br>0 000000<br>0 000000<br>0 000000<br>0 000000<br>0 000000<br>0 000000<br>0 000000<br>0 000000<br>0 000000<br>0 00000<br>0 000000<br>0 00000<br>0 000000<br>0 0000000 | 名(口座)を<br>14888<br>14888<br>14888<br>149584<br>149584<br>149584<br>149584<br>149584<br>149584                                                                                                    | 変更する場 <sup>.</sup> | 合、選     |
|                                  | 2000427                                 | 6 元<br>99900000<br>99920000<br>99920000            | U用する企業<br>9 000 に、市、広府<br>1 000 に、市、広府<br>1 000 に、市、石府<br>1 000 に、市、石府<br>1 000 に、市、石府<br>1 000 に、市、石府<br>1 000 に、市、石府<br>1 000 に、市、石府<br>1 000 に、市、大府<br>1 000 に、市、大府<br>1 000 に、市<br>1 000 に、市<br>1 000 に<br>1 000 に<br>1                                             | 名(口座)を<br>・<br>・<br>・<br>・<br>・<br>・<br>・<br>・<br>・<br>・<br>・<br>・<br>・                                                                                                    | 変更する場 <sup>.</sup> | 合、選<br> |

#### 4.

| ×      | イン   | 振込           | ・口座援      | 諙            | 手数料照 | 슾       | 契約情報                   | 1              | 明細情報    |        | 管理機能 | 2 | ๙イジ− |
|--------|------|--------------|-----------|--------------|------|---------|------------------------|----------------|---------|--------|------|---|------|
| ▼ IDメン | テナンス | • <u>IDa</u> | ック解除      | ・ <u>カレン</u> | ダー管理 | ▶ 利用服服額 | <u>b</u> → <u>取引</u> 何 | <u>№ → 5</u> 5 | ンタイムパス; | フード認証情 | 報管理  |   |      |
|        | 1 遥択 |              | $\rangle$ | 2登録          |      | ∕3完     | 7                      |                |         |        |      |   |      |
|        |      |              |           |              |      |         | 変更完了                   | ,              |         |        |      |   |      |
|        | お客様  | 戦争の登録        | 内容を変更     | しました。        |      |         |                        |                |         |        |      |   |      |
|        |      |              |           |              |      | IDメンテナ  | >2                     | TOP            |         |        |      |   |      |

左の画面が表示され、変更が完了します。

パスワードの変更を行った場合、該当の ID で最初のログインを行うと、パスワー ドの変更画面が表示されます。

(管理者が自身の ID について変更を行う 場合はパスワードの変更画面は表示され ません。)

## V. メールアドレスの追加・変更

振込結果等を受信するためのメールアドレスの追加・変更を行う事ができます。

メールアドレスはパソコン用5本のほか、携帯電話用も5本まで登録する事が可能ですので、 事務所にいない場合でも、大切な振込の結果確認を行う事ができます。

| 1.                 |                          |                           |            |                          | ①「契約情報」をクリック                          |
|--------------------|--------------------------|---------------------------|------------|--------------------------|---------------------------------------|
| メイン<br>・<br>企業情報服会 | 振込・口座振替<br>振込型約接股 ・ ロ座病語 | 手数科照会 契<br>基契約值級 》 利用額法登場 | 約情報        | 明細情報                     | 音理碼能 🔰 🔐 ベイジー                         |
| 企業                 | 選択 ②「企美                  | 業情報照会」。                   | をクリック      |                          |                                       |
| <b>企第</b>          | <b>美の選択 <sup>②</sup></b> | 企業名(カナ)                   | 会社コード      | 口座情報                     | · · · · · · · · · · · · · · · · · · · |
|                    | しんさん新事                   | , 60406499°               | 9990000003 | 999 しんきん支店<br>普通 0000001 | 和后面成。<br>和后于一面与我们。<br>你们都是这           |
| 0                  | しんさん商事                   | 52539955                  | 9990000002 | 999 しんきん支店<br>普通 0000002 | 総合振送                                  |
| 0                  | しんきん商事                   | 2242344234                | 9990000003 | 999 しんきん支店<br>最通 0000003 | 能介绍这                                  |
|                    |                          |                           |            | 999 しんきん支店<br>普通 0000004 | 经商用运<br>运用运用运<br>运用运输                 |
| 0                  | 3変見                      | したい企業を<br>¬               | 選択し「       | 照会」をクリ                   | リック                                   |
| 0                  | しんさん商事                   |                           | 9990000005 | 999 しんきん支店<br>普通 0000005 | 総合版込<br>約5-属5項込<br>都能版込<br>二版版器       |
|                    | /                        | 照会 >                      | 利用開始番      | 号を発行する >                 |                                       |

| ssea · Saansa ·        | CREWARK · HOMERA         |                              |                                         |                    |
|------------------------|--------------------------|------------------------------|-----------------------------------------|--------------------|
| 企業情報の照会社               | iR                       |                              |                                         |                    |
| 12:341938<br>(1875 187 |                          | nese                         | Resign                                  |                    |
| biber 10°              | -                        | 1000 しの大大 1554<br>出版 1500011 | 10550,<br>107-19750,<br>10900,<br>10909 |                    |
| 企業承認の要否                |                          |                              |                                         |                    |
| NIVES.                 | 4081243                  |                              |                                         |                    |
| RW/8923                | 0007.45                  |                              |                                         |                    |
| CHER                   | M292.10                  |                              |                                         |                    |
| 処理結果の通知方               | 法 <sup>0</sup>           |                              |                                         |                    |
| delate                 | 1440 C                   |                              |                                         |                    |
| メールアドレスの               | 登録内容 ම                   |                              | $\cap$                                  |                    |
|                        | urbein tervol ♦ € co.p   | έ.                           |                                         |                    |
|                        | danlar ig oli 🗰 1949     |                              |                                         | ④追加・変更を行う部分の、「変更」を |
| 2-A25-03<br>1802.580   | steer-wopee.co.p         |                              | R.R.                                    |                    |
|                        |                          |                              |                                         | クリックし、案内に従って入力。    |
|                        | strates care b • • 10 (0 |                              |                                         |                    |

### Ⅵ. サービスの緊急停止

万が一、ID やパスワードが漏洩した場合等、サービスの緊急停止を行う事ができます。 この緊急停止により、WEB-FB サービスを使用した全ての照会・振込等の停止が可能です。

なお、緊急停止の解除は、当金庫への所定の用紙による届出、およびパスワードの再登録が必要と なりますので、緊急時以外のご利用はご遠慮ください。

また、「電子証明書認証」をご利用いただくことで、本サービスの利用可能なパソコンが限定されま すので、万が一 ID やパスワードが漏洩した場合でも、未利用の場合に比較し大幅に不正利用の危険 性を小さくする事ができます。

| 引停止設定                |             |              |                                       | 画面が表示される |
|----------------------|-------------|--------------|---------------------------------------|----------|
| 利用者一道                |             | 」 「取引停止」をクリッ | ック                                    |          |
| 100                  |             |              |                                       |          |
| 2041)<br>2045)       | 11.01.10    |              |                                       |          |
| -                    | 1000000     |              | 144                                   |          |
| -                    | CONTRACT    |              | 100                                   |          |
| inii .               | ilieise .   |              | - 64                                  |          |
| 企業一型<br>             | 803-1       |              | 1                                     |          |
| state.               |             |              | 01004<br>647 (2010),<br>2006,<br>2000 |          |
| 連邦の入力                | 0           |              |                                       |          |
| 1000-1-1-0010000 and | BATAN-I-JUN | 3)           | 必要に応じて入力<br>「未入力でも可)                  |          |
|                      |             |              |                                       |          |

さんしん WEB-FB フリーダイヤル 0120-002-285